# SOP

## **Bambu Labs 3D Printer**

#### **OPERATION MANUAL**

Training is required before using this equipment

Reservations are required to use this equipment

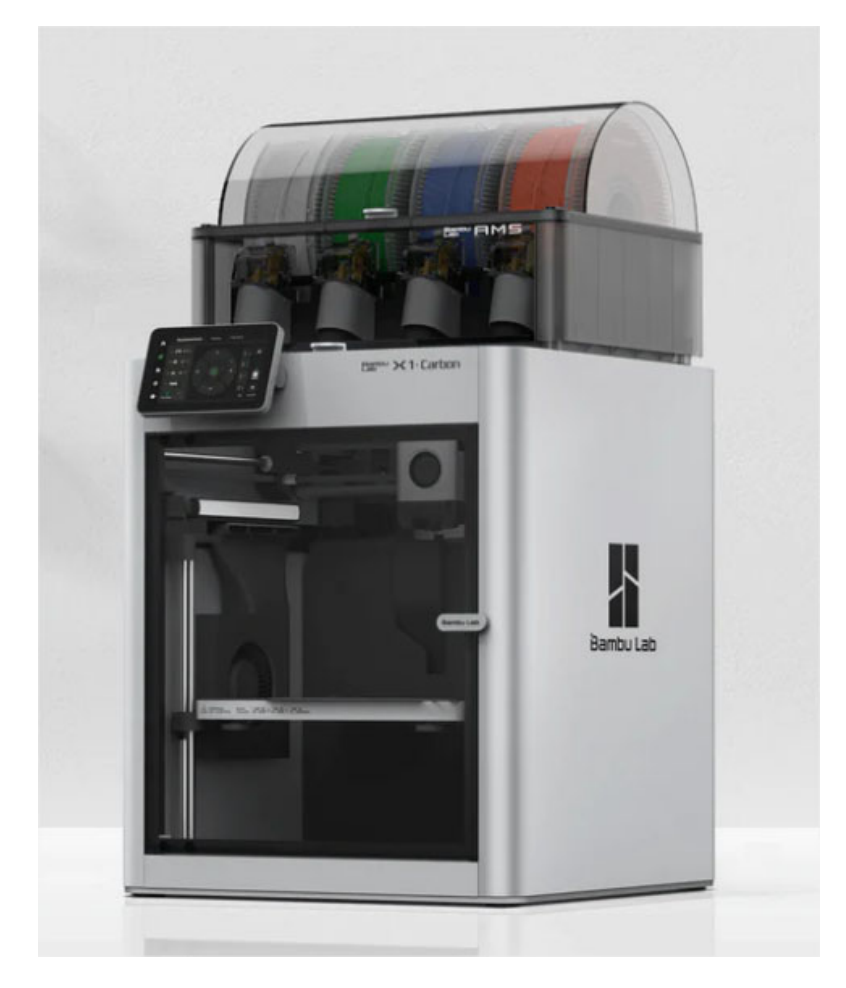

## **AVAILABLE MATERIALS**

- PLA
- PETG
- ABS
- TPU

#### ONLY INNOVATION STUDIO MATERIAL MAY BE PRINTED ON THE BAMBU LABS PRINTERS

When your print is complete you must bring your print, with support, to the front desk and pay before you leave the studio

#### MAXIMUM PRINT AREA:

• 256mm x 256mm x 256mm (10in x 10in x 10in)

## Launching Bambu Studio Software

Locate software on desktop or through search window

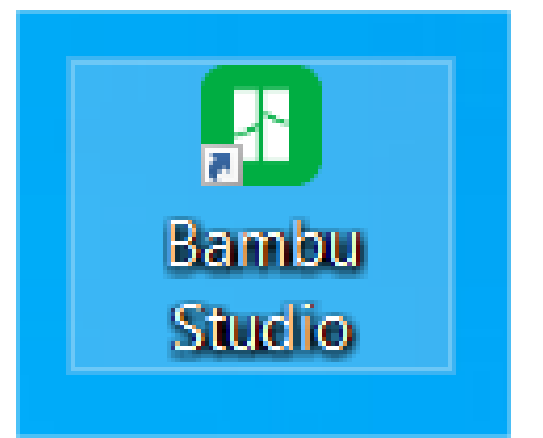

If prompted, complete the following steps:

| Setup Wizard        |                 |                                                         | ×                         | Setup Wizard                                                                                                    |                                                                                                    |                                                                                                    | ×                                       |  |
|---------------------|-----------------|---------------------------------------------------------|---------------------------|----------------------------------------------------------------------------------------------------|----------------------------------------------------------------------------------------------------|----------------------------------------------------------------------------------------------------|-----------------------------------------|--|
|                     | Please select y | your login regi                                         | on                        | We ki                                                                                                    | ndly request your help to improve                                                                                                    | e everyone's printing.                                                                                                    |                                         |  |
|                     | r lease select  | your login regi                                         |                           | Come a                                                                                                    | na Join our Customer Experience                                                                                                    | Improvement Program                                                                                                    |                                         |  |
|                     | A               | sia-Pacific<br>China<br>Europe<br>rth America<br>Others | Next                      | In the 3D Printing<br>parameters and settin<br>performance from the<br>Studio to be smarter. Is<br>from your error logs a<br>collect any Personal D<br>limitation names, add<br>these terms and the si<br>You may change y | community, we learn from each other's success<br>gs. Bambu Studio follows the same principle an<br>successes and failures of the vast number of pr<br>py feeding them the real-world data. If you are v<br>dn usage logs, which may include information or<br>ata by which an individual can be identified dire<br>resses, payment information, or phone numbers<br>atement about Privacy Policy.<br>your choice in preference anytime. | uses and failures to adjust our own sli<br>d uses machine learning to improve<br>ints by our users. We are training Ba<br>willing, this service will access inform<br>secribed in <u>Privacy Policy</u> . We will r<br>cttly or indirectly, including without<br>. By enabling this service, you agree | cing<br>its<br>mbu<br>ation<br>to<br>to |  |
|                     | 807 0100 100000 |                                                         |                           |                                                                                                    |                                                                                                    |                                                                                                    |                                         |  |
|                     |                 |                                                         |                           | Setup Wizard                                                                                                    |                                                                                                    |                                                                                                    | ×                                       |  |
|                     | Printer         | r Selection                                             |                           | Filament Selection                                                                                                    |                                                                                                    |                                                                                                    |                                         |  |
| Bambu Lab           |                 |                                                         | All Clear all             | Printer:                                                                                                    | 🛛 All 🛛 Bambu Lab X1 Carbon 🖉 Bamb                                                                                                    | u Lab X1E                                                                                                    |                                         |  |
|                     |                 |                                                         |                           | Filament type:                                                                                                    | 🛛 Ali 🗳 Pla 🗳 Abs 🖉 TPU 🖉 PC                                                                                                    | 🖬 ASA 📓 PA-CF 📓 PA6-CF                                                                                                    |                                         |  |
|                     |                 |                                                         |                           |                                                                                                    | PET-CF PETG PETG-CF PLA                                                                                                    | -AERO 🗹 PLA-CF 🗹 PA 🗹                                                                                                    | HIPS                                    |  |
| 1                   | - 1             | 1                                                       |                           |                                                                                                    | PPA-CF PPA-GF PPS PPS-C                                                                                                    | F 🗹 PVA                                                                                                    |                                         |  |
|                     |                 |                                                         |                           | Vendor:                                                                                                    | 🛛 All 🔽 Bambu Lab 🔽 Polymaker 🗹                                                                                                    | eSUN 🛛 Generic 🔽 Overture                                                                                                    |                                         |  |
|                     |                 |                                                         |                           | All Clear all                                                                                                    |                                                                                                    |                                                                                                    |                                         |  |
| Bambu Lab X1 Carbon | Bambu Lab X1    | Bambu Lab X1E                                           | Bambu Lab P1P             | 🖬 Bambu ABS                                                                                                    | <ul> <li>Bambu PETG Basic</li> </ul>                                                                                                    | Bambu PLA Matte                                                                                                    | 🗌 Bam                                   |  |
| 0.4mm nozzle        | 0.2mm nozzle    | <ul> <li>0.4mm nozzle</li> <li>0.2mm nozzle</li> </ul>  | 0.4mm nozzle 0.2mm nozzle | 🗆 Bambu ASA                                                                                                    | Bambu PETG Translucent                                                                                                    | 🔲 Bambu PLA Metal                                                                                                    | 🗌 Bam                                   |  |
| 0.6mm nozzle        | 0.6mm nozzle    | 0.6mm nozzle                                            | 0.6mm nozzle              | Bambu PA-CF                                                                                                    | Bambu PETG-CF                                                                                                    | <ul> <li>Bambu PLA Silk</li> </ul>                                                                                                    | 🗹 Bam                                   |  |
| U.8mm nozzie        | U 0.8mm nozzie  | U.8mm nozzie                                            | U.8mm nozzie              | Bambu PA6-CF                                                                                                    | 🗌 Bambu PLA Aero                                                                                                    | Bambu PLA Sparkle                                                                                                    | 🗹 Bam                                   |  |
|                     | $\bigcirc$      | $\bigcirc$                                              |                           | Bambu PAHT-CF                                                                                                    | Bambu PLA Basic                                                                                                    | Bambu PLA Tough                                                                                                    | 🗆 Bam                                   |  |
|                     | - <u>1</u> -1   |                                                         |                           | Bambu PC                                                                                                    | Bambu PLA Glow                                                                                                    | Bambu PLA-CF  Reserved For DA (DFT)                                                                                                    | Gen(                                    |  |
| 1 A                 |                 |                                                         |                           | Bambu PEI-Cr                                                                                                    |                                                                                                    |                                                                                                    |                                         |  |
|                     |                 |                                                         | Confirm                   |                                                                                                    |                                                                                                    | Back                                                                                                    | Finish                                  |  |

- Login
  - Username: <u>innovationstudio@unl.edu</u>
  - Password: 2021Transformation

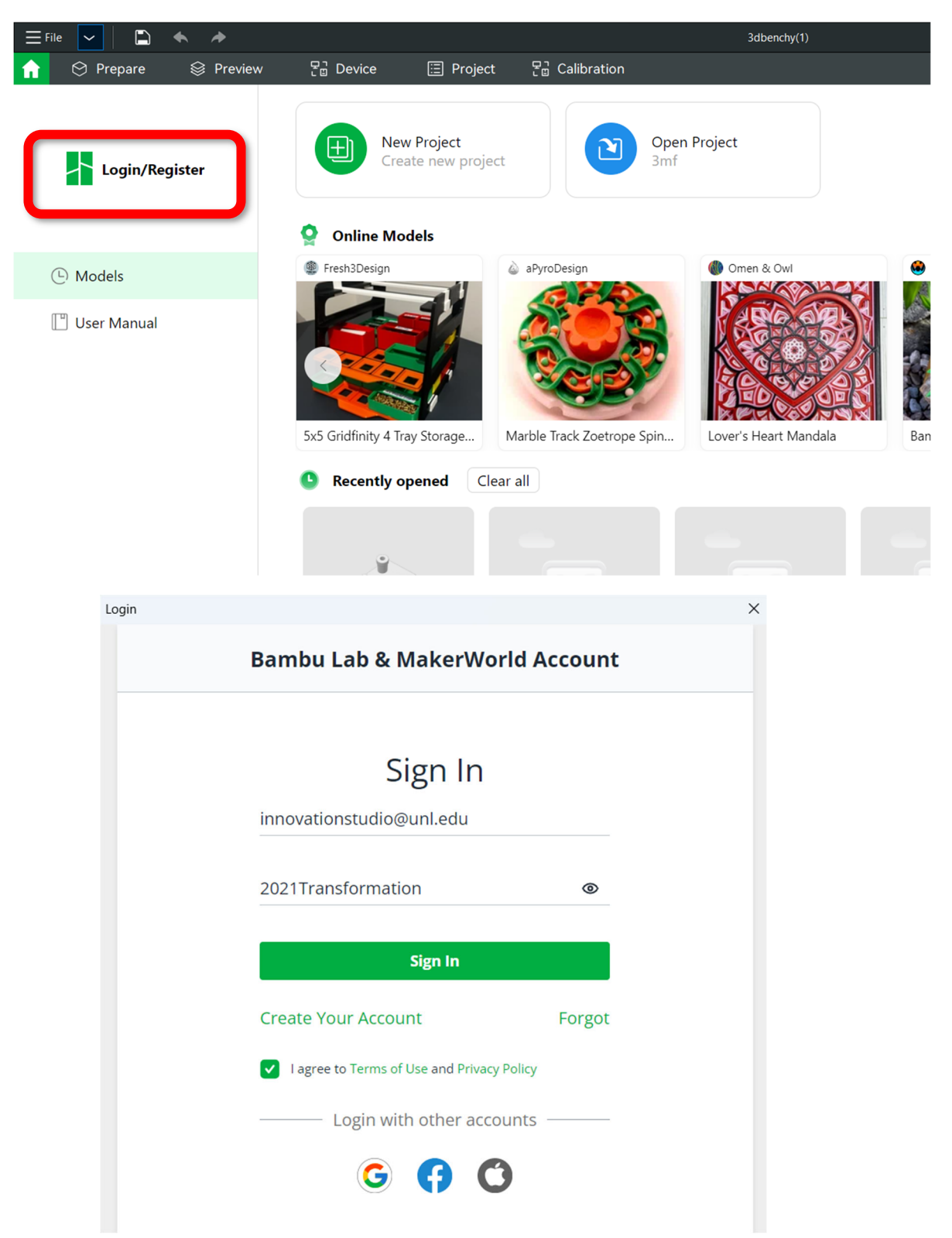

#### • Select yes for synchronization

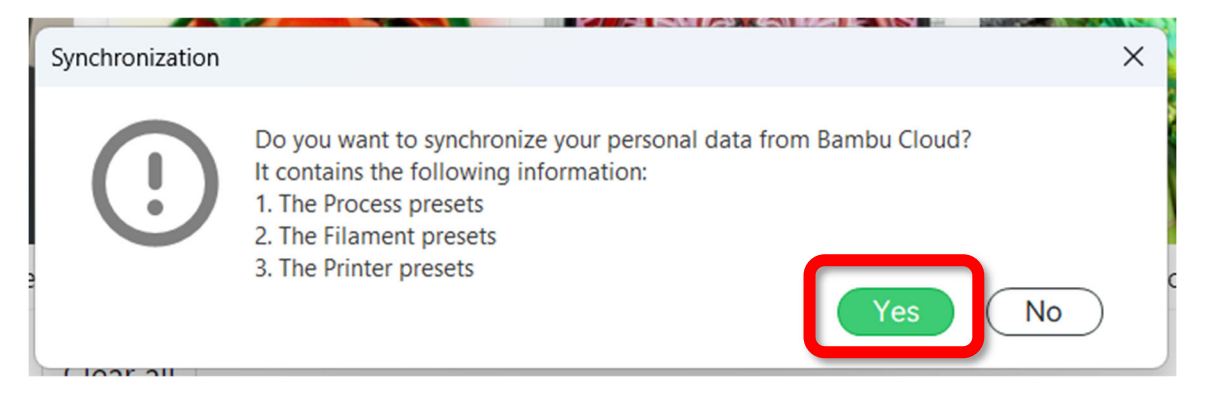

### **Selecting the Correct Printer**

- Select "Device" tab
- Select active printer on the left
- Select the printer you reserved under "My Device"

| $\equiv$ File $\checkmark$ $\square$ | 🔦 🏕 🛱 Cali | ibration  | <b>\</b>  |                |    |    |   |
|--------------------------------------|------------|-----------|-----------|----------------|----|----|---|
| 🟫 😒 Prepare                          | 😂 Preview  | 문급 Device | Ξ Project | 문급 Calibration |    |    |   |
| 🗐 👌 Bambu #3                         |            |           |           |                | £, | ſo | Q |
| Status                               | >          |           |           |                |    |    |   |
| MicroSD Card                         | >          |           |           |                |    |    |   |
| Update                               | >          |           |           |                |    |    |   |
| HMS                                  | >          |           |           |                |    |    |   |
|                                      |            |           |           |                |    |    |   |
|                                      |            |           |           |                |    |    |   |
|                                      |            |           |           |                |    |    |   |

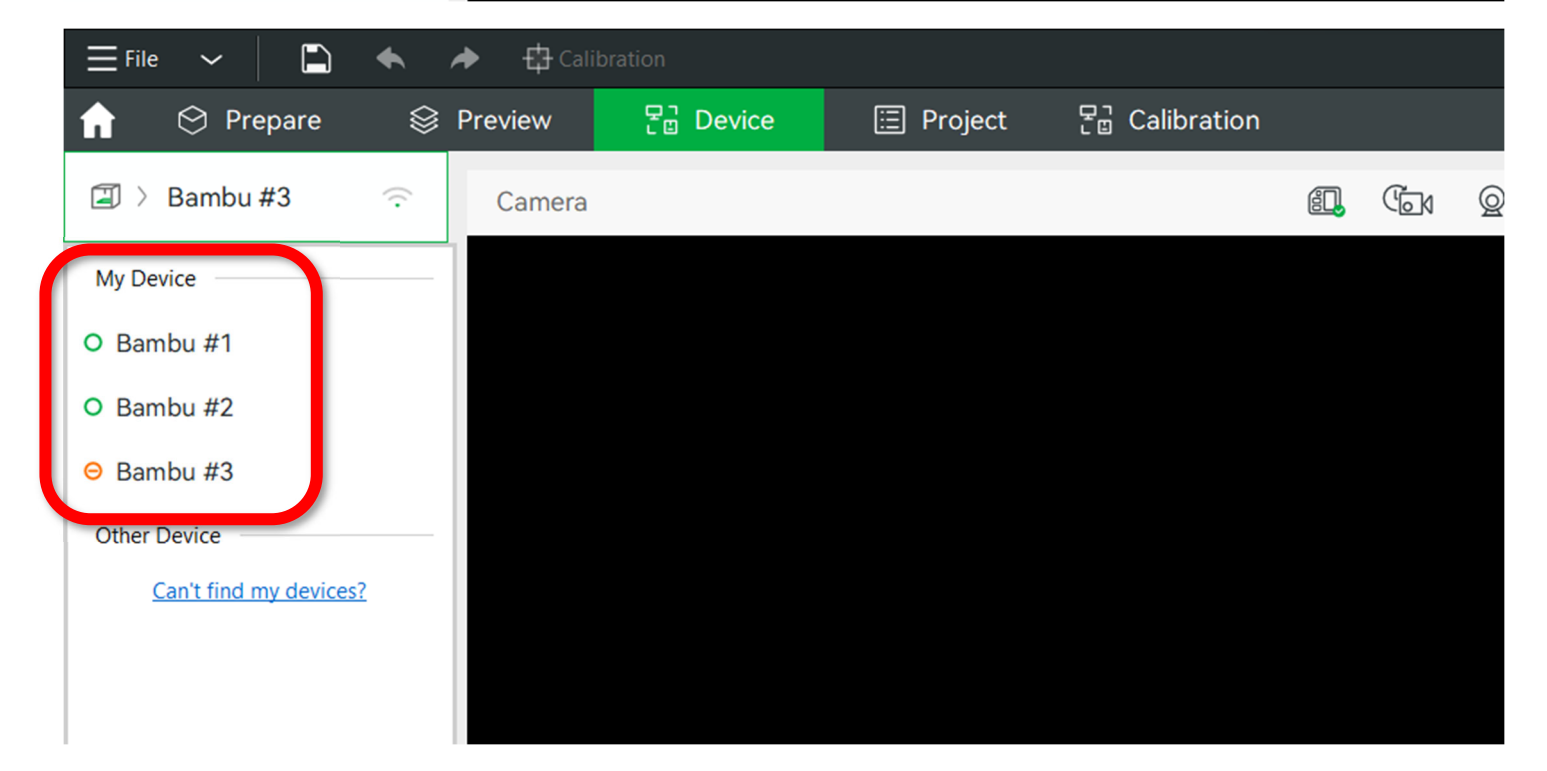

#### **IMPORT FILE**

• Select File – Import – Import 3MF/STL/STEP...

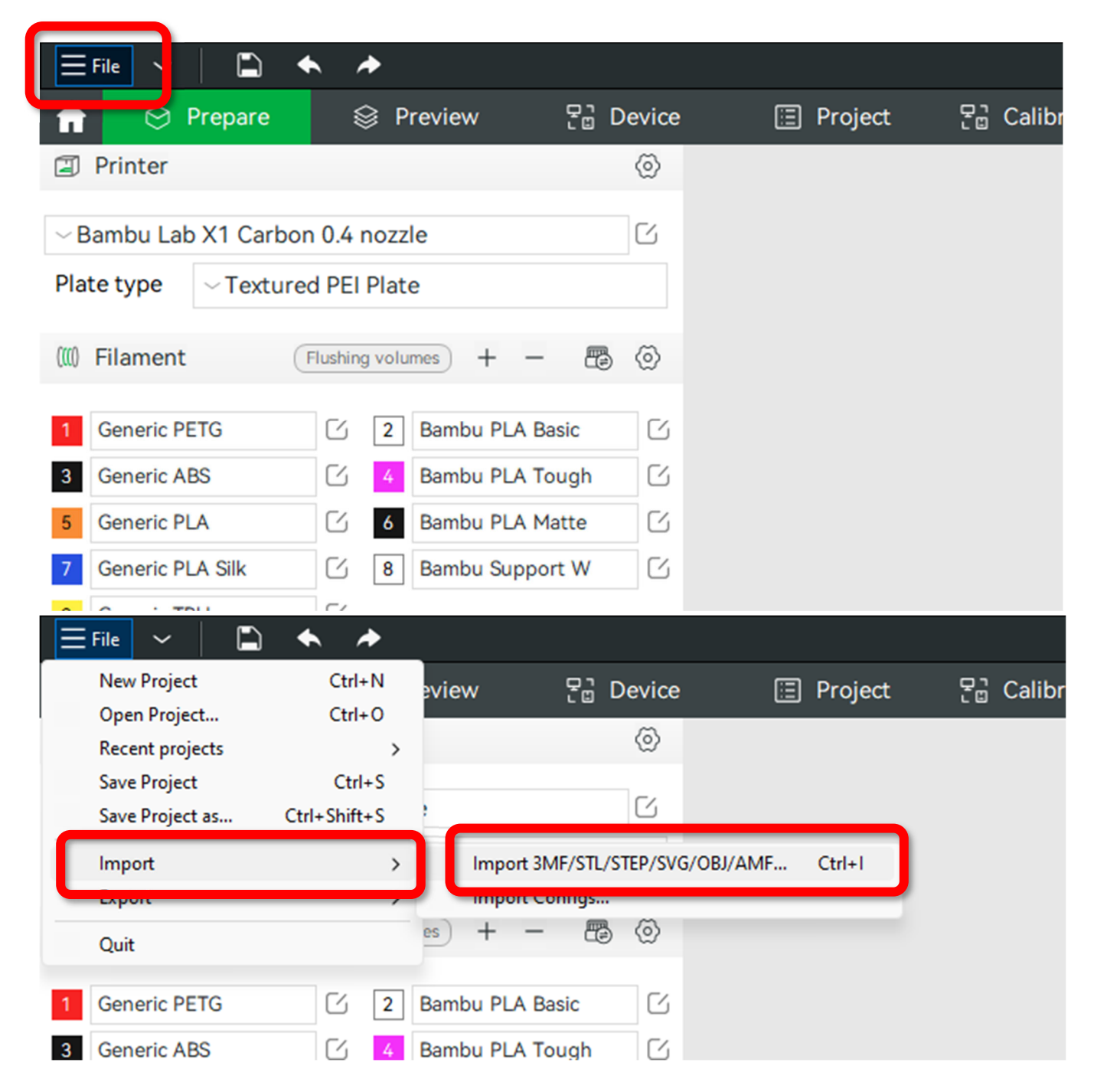

## **Orient Part(s)**

• Click part to select

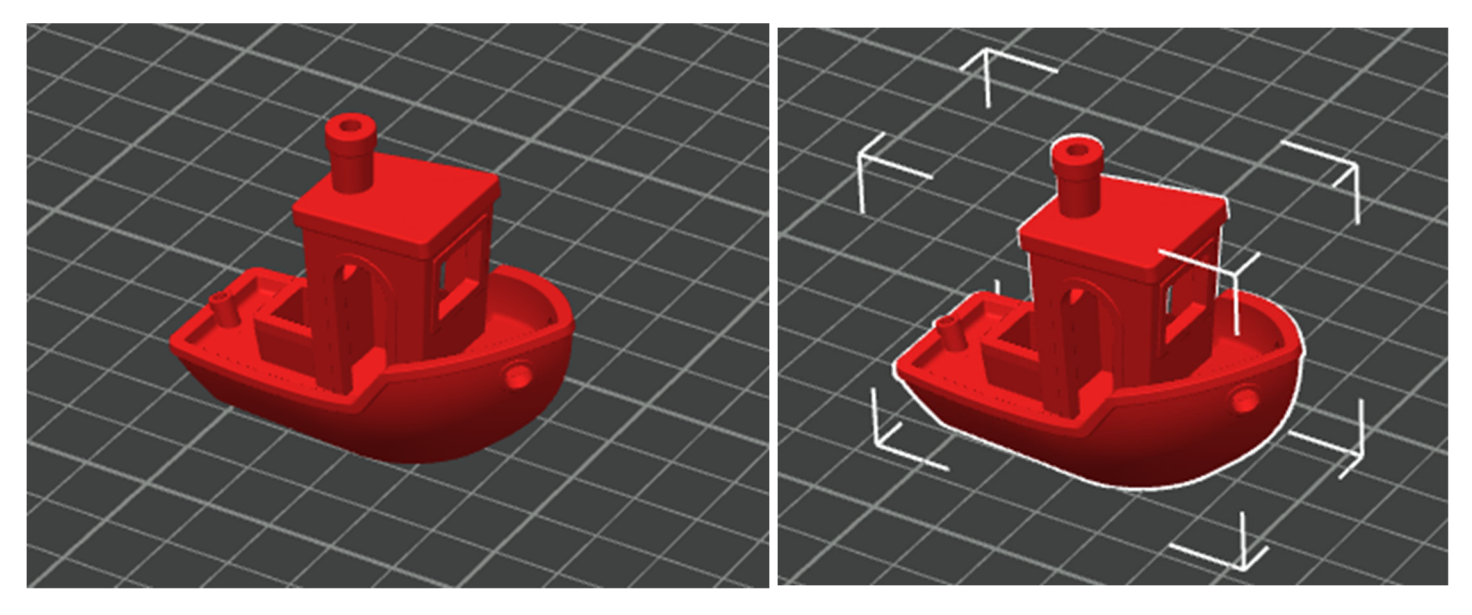

- Click and drag on selected part to move around the build plate
- With part selected lay a flat face on the build plate

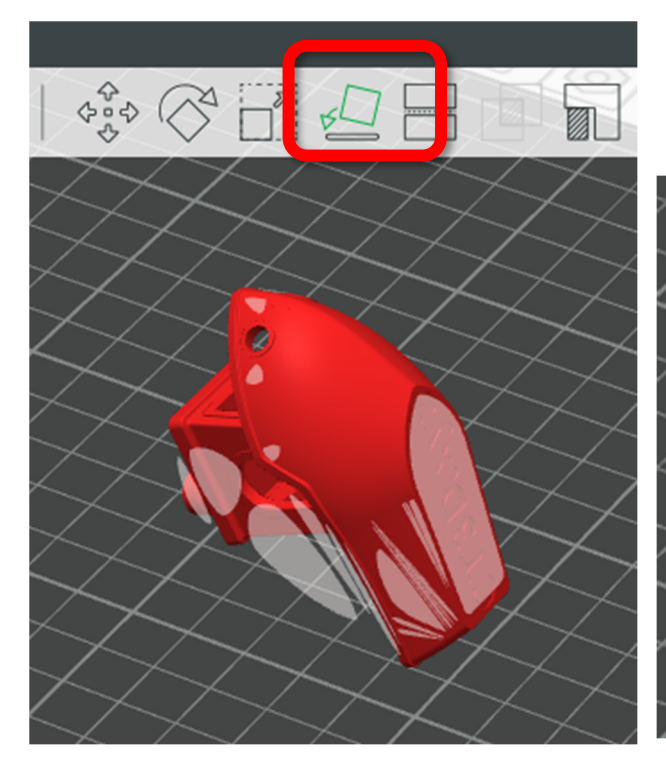

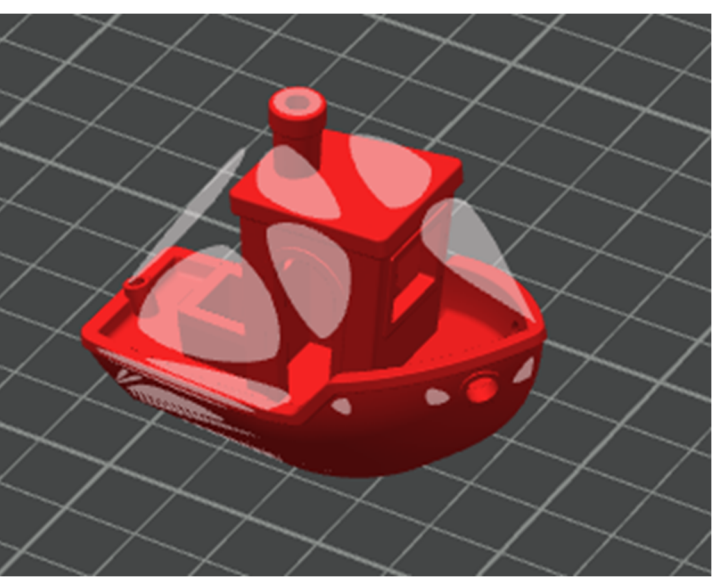

#### **SELECTING PLATE & PRINTER TYPE**

- In "Printer" drop down select the printer which matches your reservation
  - Bambu Labs X1E 0.4 nozzle
     OR
  - o Bambu Labs X1 Carbon 0.4 nozzle

| $\equiv$ File $\checkmark$ | • •                            |          |           |  |  |  |  |
|----------------------------|--------------------------------|----------|-----------|--|--|--|--|
| 🔒 😒 Prepare                | 😂 Preview                      | 문 Device | 📃 Project |  |  |  |  |
| Printer                    |                                | $\odot$  |           |  |  |  |  |
| ∼ Bambu Lab X1E 0.4 r      | nozzle                         | C        |           |  |  |  |  |
| System prese               | ts                             |          |           |  |  |  |  |
| Bambu Lab X1 Carbo         | Bambu Lab X1 Carbon 0.4 nozzle |          |           |  |  |  |  |
| 🗸 Bambu Lab X1E 0.4 i      |                                |          |           |  |  |  |  |
| Select/Kellion             | e printers(system)             | DIESELS) |           |  |  |  |  |
| Create printe              | r                              | č        |           |  |  |  |  |
| 3 Bambu PLA Basic          |                                |          |           |  |  |  |  |

• In Plate Type Dropdown, select "Textured PEI Plate"

YOU MUST SELECT TEXTURED PEI PLATE BEFORE SENDING FILE TO THE PRINTER

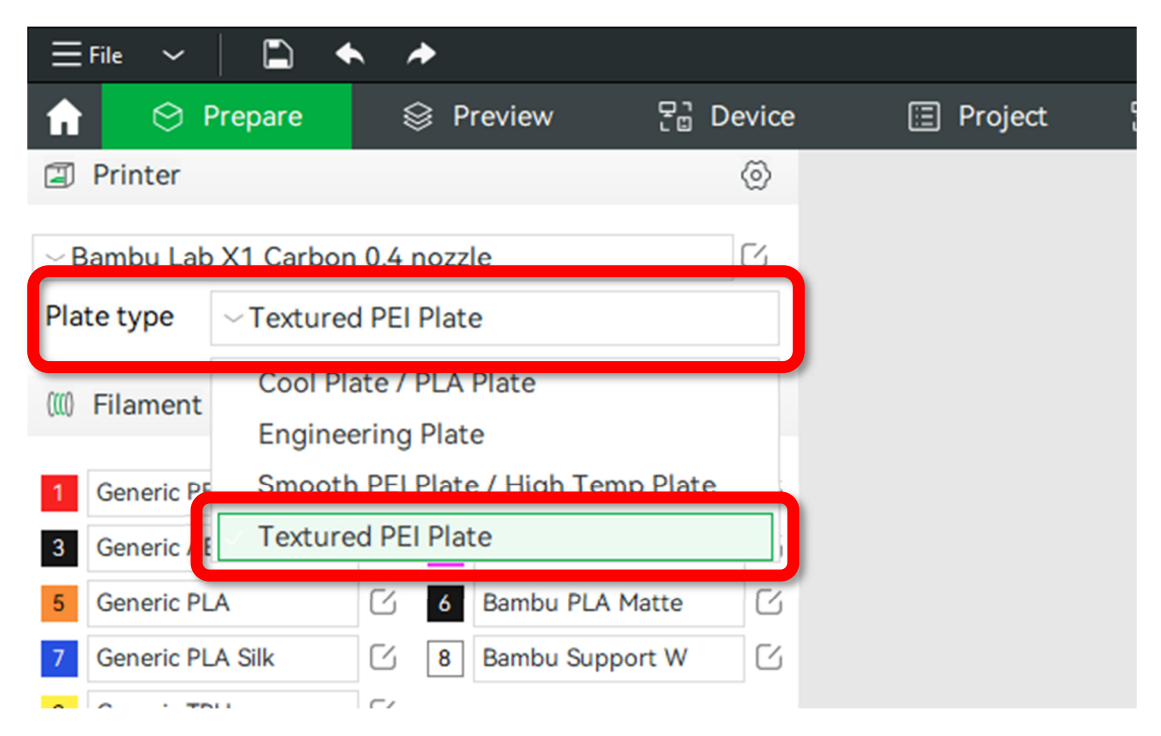

#### **FILAMENT SELECTION**

• Select AMS Button

| ~Tex   | tured PEI | Plate  | e               |   |
|--------|-----------|--------|-----------------|---|
|        | Flushing  | g volu | mes) + - 🗃      | © |
| TG     | G         | 2      | Bambu PLA Basic | G |
| S      | Ľ         | 4      | Bambu PLA Tough | Ľ |
| А      | G         | 6      | Bambu PLA Matte | Ľ |
| A Silk | G         | 8      | Bambu Support W | C |

• Select Resync

| 3           | Sync filaments with AMS                                                        | × |
|-------------|--------------------------------------------------------------------------------|---|
| 5<br>7<br>9 | Already did a synchronization, do you want to sync only changes or resync all? |   |
| 9           | Process Global Objects Advance                                                 |   |

- Right click on a selected part, select change filament -> Filament ...
  - Select the filament corresponding to the desired filament on the "filament" tab on the left side of the screen

| (((() | Filament         | Iushin | g volum | nes +    | -       | <b>a</b> | $\odot$ |
|-------|------------------|--------|---------|----------|---------|----------|---------|
| 1     | Generic PLA      | C      | 2       | Bambu PL | A Basio | 0        | C       |
| 3     | Generic ABS      | C      | 4       | Bambu PL | A Toug  | gh       | C       |
| 5     | Generic PLA      | C      | 6       | Bambu PL | A Matt  | e        | C       |
| 7     | Generic PLA Silk | C      | 8       | Bambu Su | pport   | w        | C       |
| 9     | Generic TPU      | C      |         |          |         |          |         |

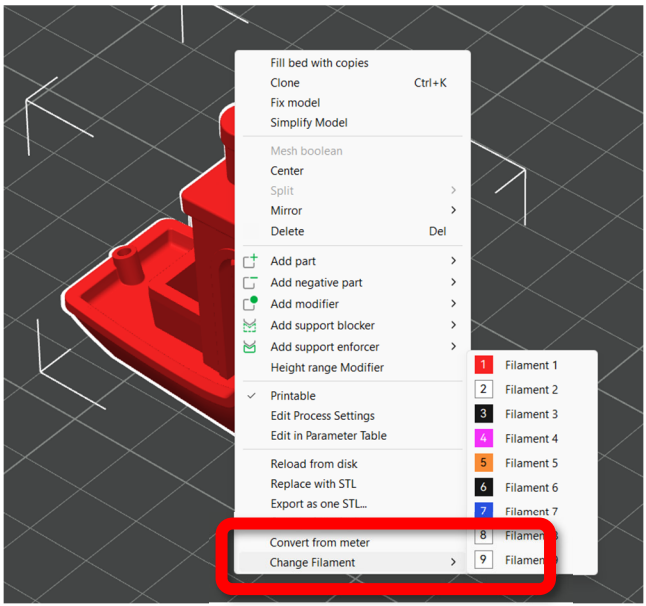

- If multiple parts are selected, right click and choose "Set Filament for selected items" -> Filament ...
  - Select the filament(s) corresponding to the desired filament on the "filament" tab on the left side of the screen

| A<br>C<br>Fi<br>D<br>C<br>C<br>S<br>E<br>E | assemble<br>eenter<br>ix model<br>belete<br>rintable<br>dit Process Settings<br>convert from inch<br>et Filament for selected ite<br>xport as one STL<br>xport as STLs                                                                                                    | Del<br>ms >                  | Filament 1<br>Filament 2 |
|--------------------------------------------|----------------------------------------------------------------------------------------------------|------------------------------|--------------------------|
| (III) Filament                             | Flushing volumes                                                                                                    | + - 🖶                        | $\odot$                  |
| 1Generic PLA3Generic ABS                   | Image: Constraint of the second second secon | ou PLA Basic<br>ou PLA Tough | С<br>С                   |
| 5 Generic PLA                              | G Bamb                                                                                                    | ou PLA Matte                 | G                        |
| 7 Generic PLA Silk                         | 🖸 8 Bamb                                                                                                    | ou Support W                 | G                        |
| 9 Generic TPU                              | ۲                                                                                                    |                              |                          |

#### **PRINT SETTINGS**

- Select Layer Height from the preset dropdown
  - This adjusts settings for how detailed your model will be. It will use the same amount of material but take longer to print

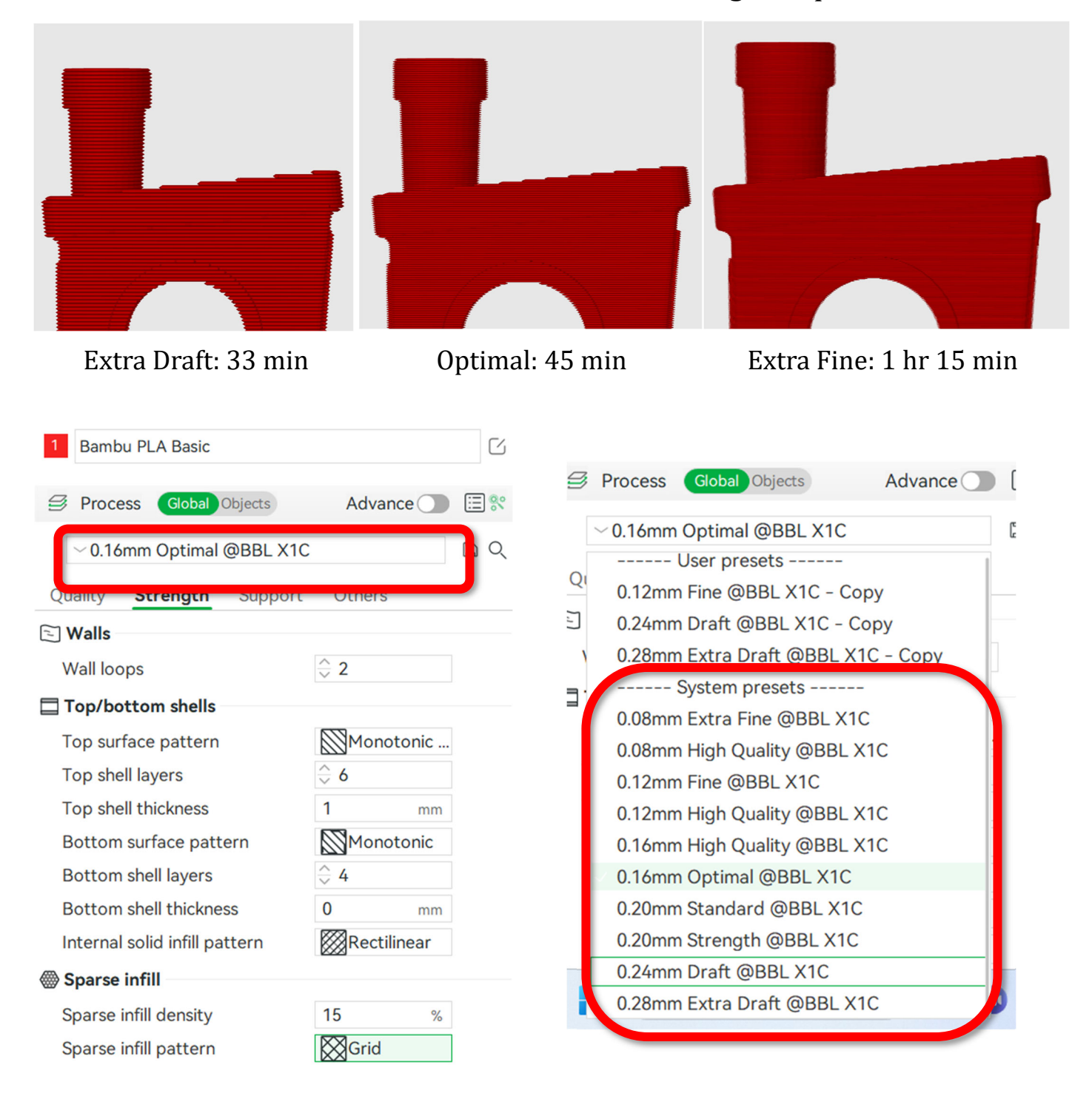

- Select "Strength"
  - Adjust Wall Loops from between "2-5" this is the most material efficient way to increase strength

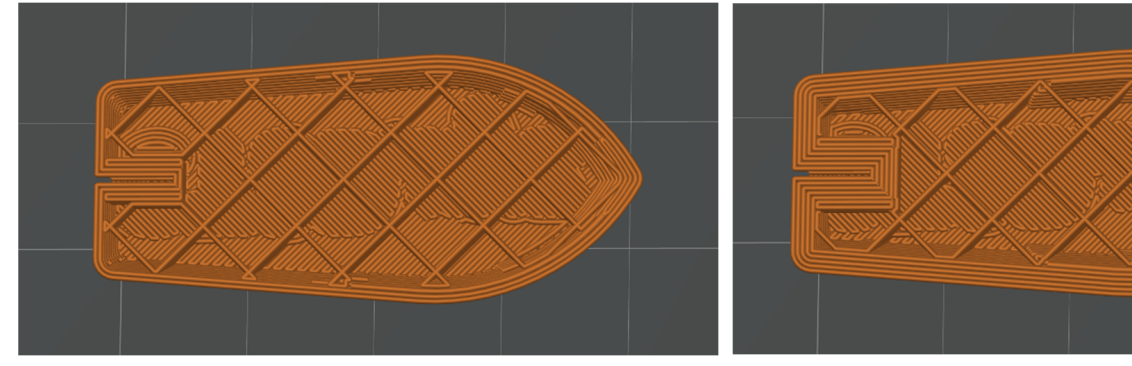

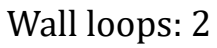

- Adjust "Sparse infill density" to support, stay above 10% to avoid
- Adjust "Sparse infill pattern" to aesthetics or strength preferences

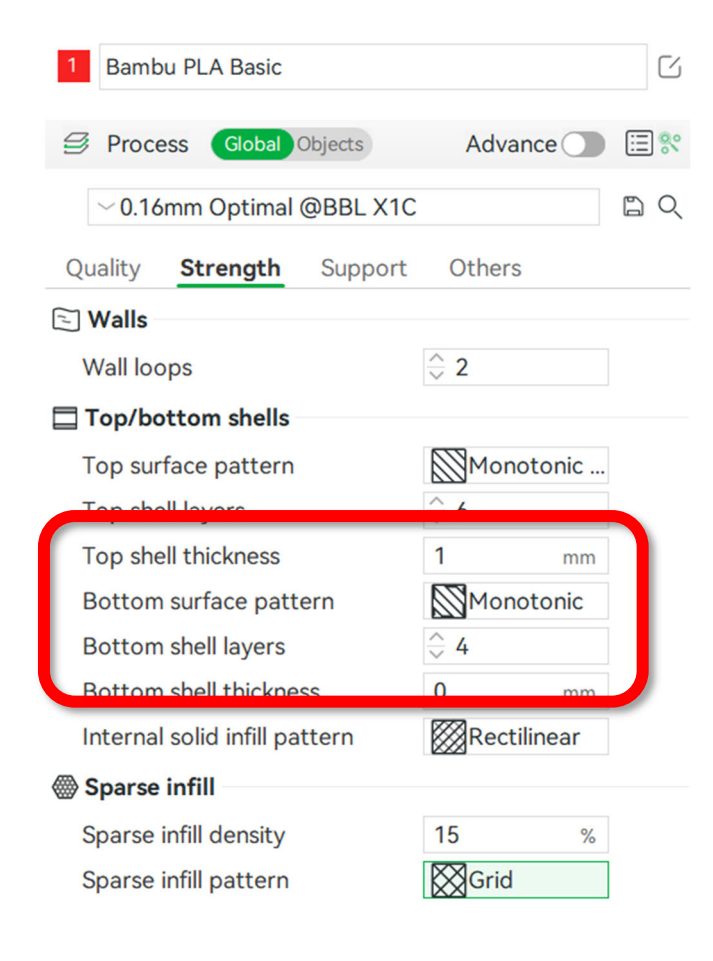

increase strength & internal print defects

Wall loops: 5

#### change the internal shape for

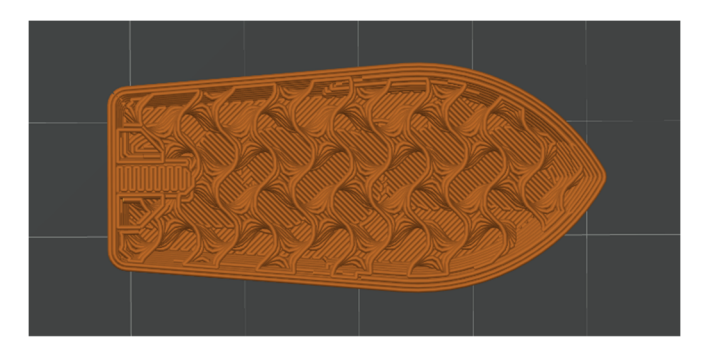

#### Infill: 15% Gyroid

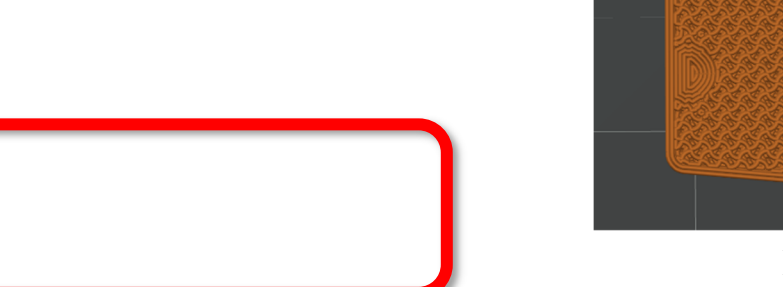

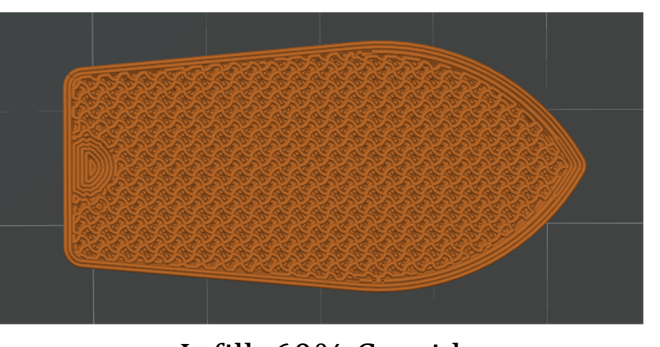

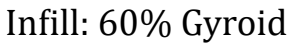

- Enable Support
- Type -> Normal(auto), or Tree(auto)
  - Tree support will "branch" instead of build straight up and down, avoiding the need to have support build on top of your part
- Set "Threshold angle" to 45 degrees
  - This adjusts the level of over hand that will print before being supported

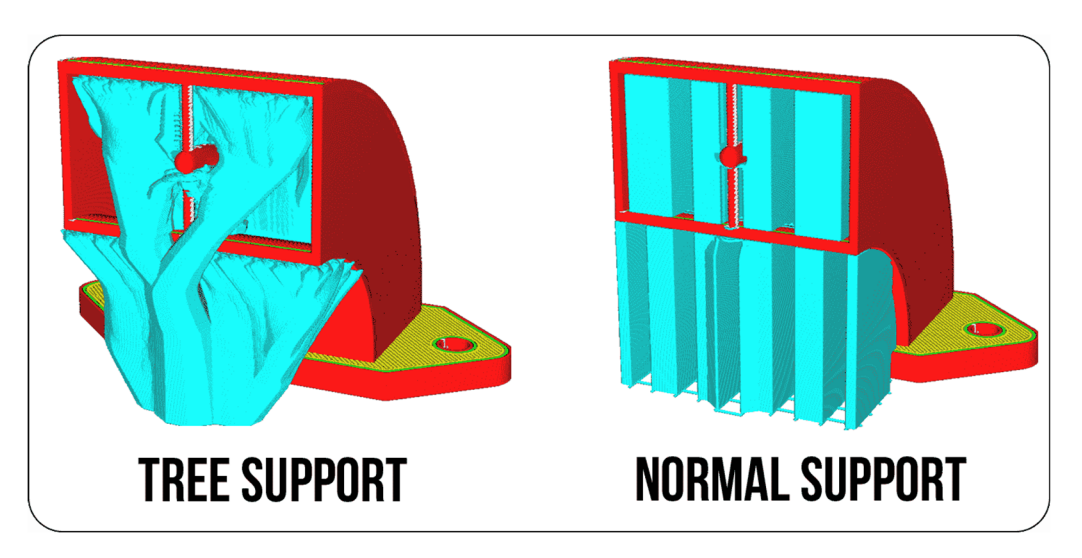

NOTE: On high res/complex models, tree support may take significantly longer to slice

| Process Global Objects              | Advance    |   |
|-------------------------------------|------------|---|
| ↔ ✓ * 0.16mm Optimal @BBL           | X1C        |   |
| Quality Strength <mark>Suppo</mark> | rt Others  |   |
| 🛛 Support                           |            |   |
| Enable support                      | <b>⊖</b> ✓ |   |
|                                     | normal(aut |   |
| Threshold angle                     | ⇒ 25       | 0 |
| On build plate only                 |            |   |
| ((() Filament for Supports          |            |   |
| Support/raft base                   | Default    |   |
| Support/raft interface              | Default    |   |
|                                     |            |   |

> Brim type, select "Outer Brim

#### Only"

#### $\circ~$ This helps your print stick to the print bed

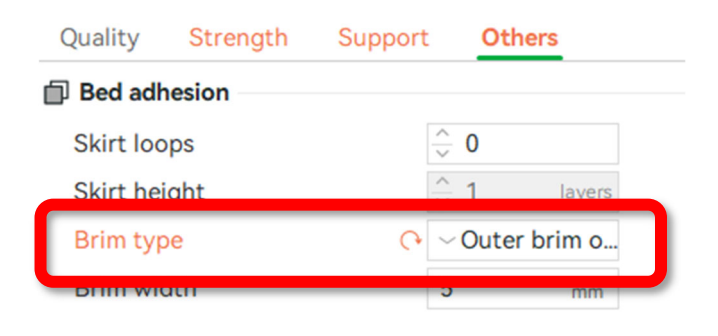

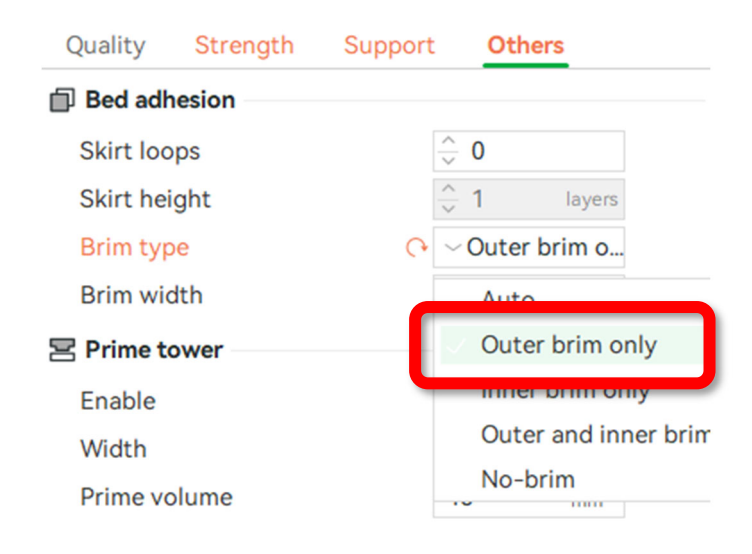

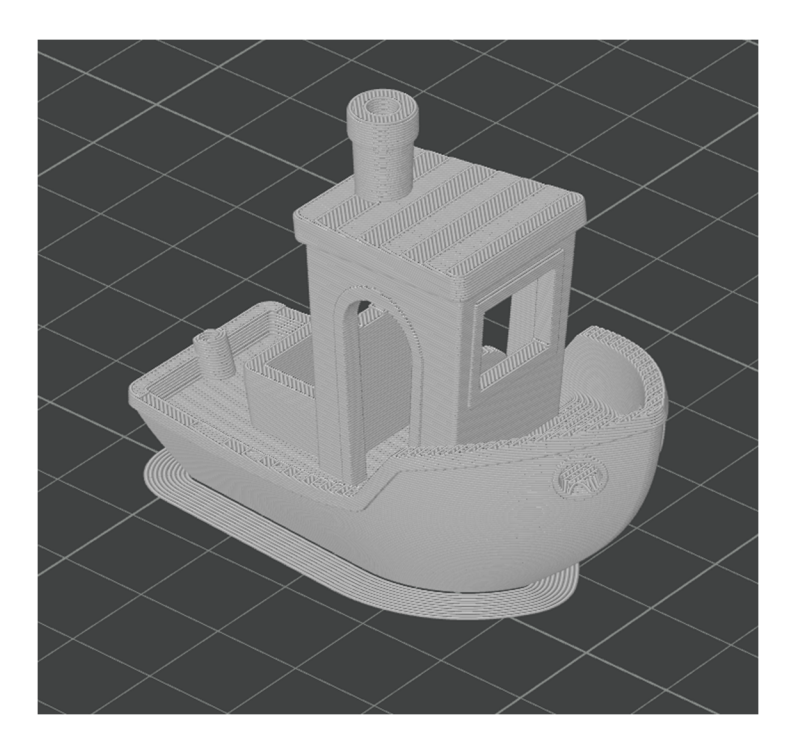

#### **SENDING FILE TO PRINTER**

• Select slice plate

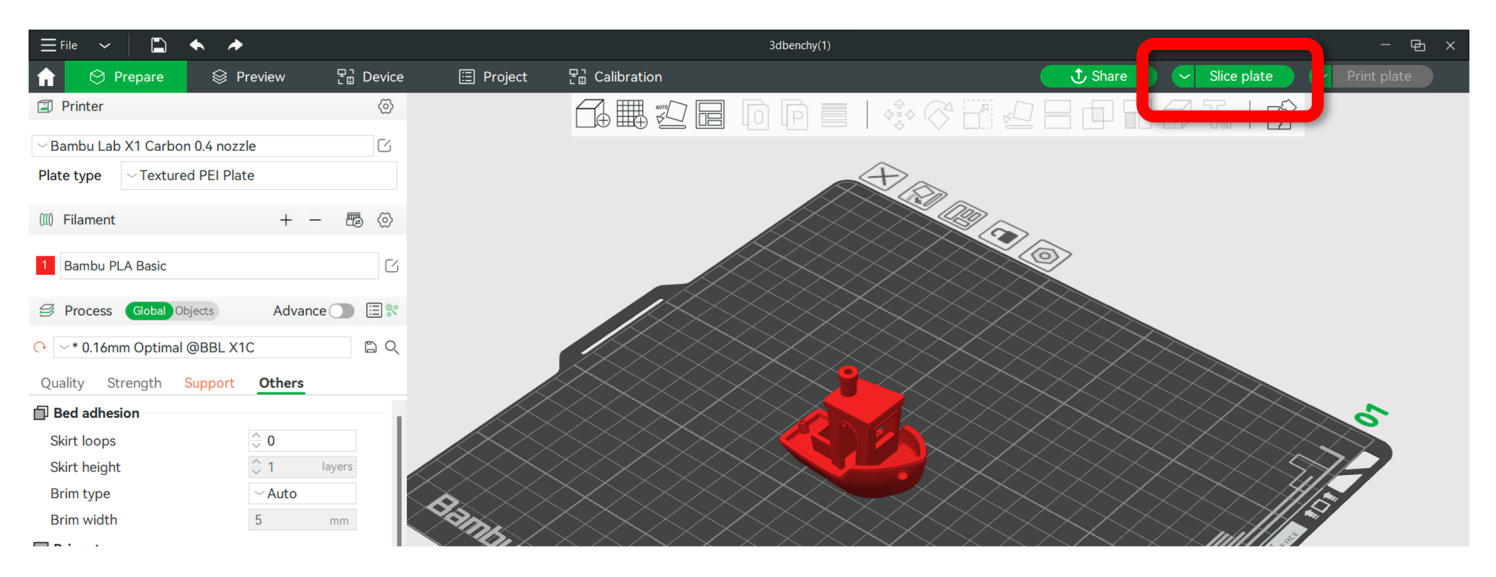

• See material estimate and total print time

#### THE PROVIDED COST ESTIMATE IS NOT ACCURATE MULTIPLY THE FILAMENT WEIGHT BY OUR CURRENT MATERIAL COST

• Select "print plate"

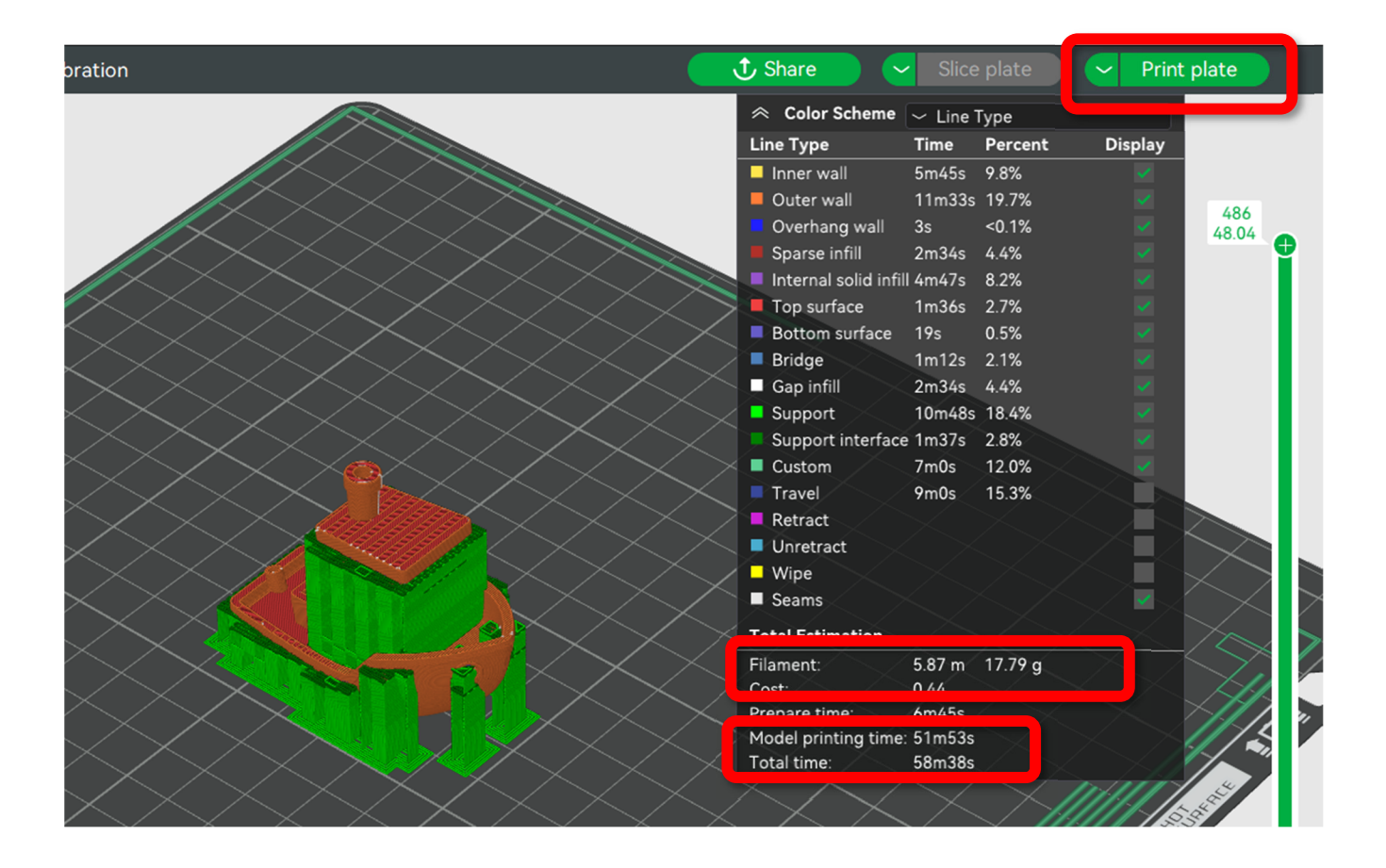

• Select the printer you have reserved

- Check "Bed Leveling"
- Check "Enable AMS" unless printing with flexible TPU
- VERIFY THE BED IS CLEARED
- Click send

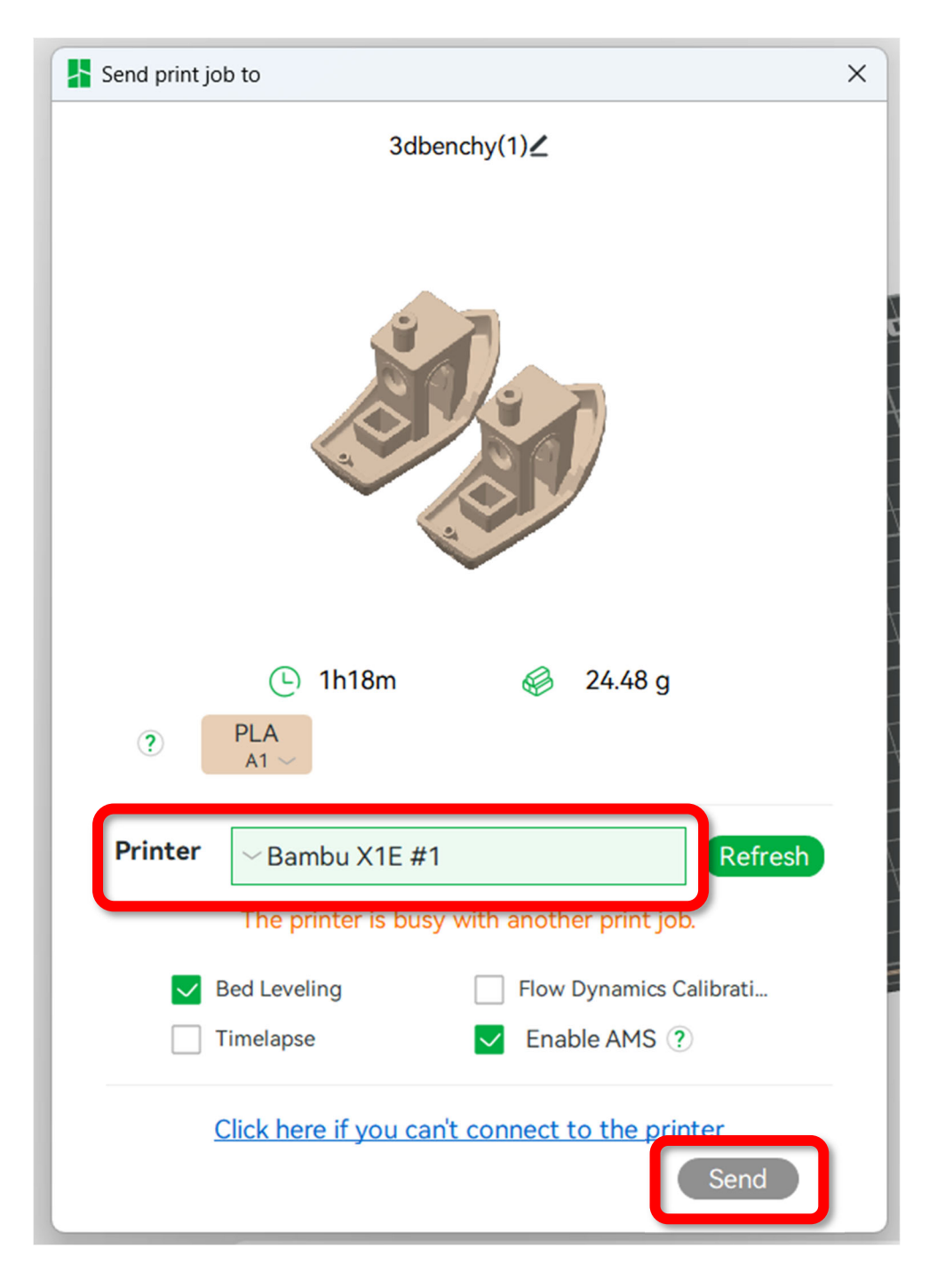

**CLEAR PRINT BED** 

• Remove the build plate from the magnetic bed by grabbing the tab at the front and pulling up

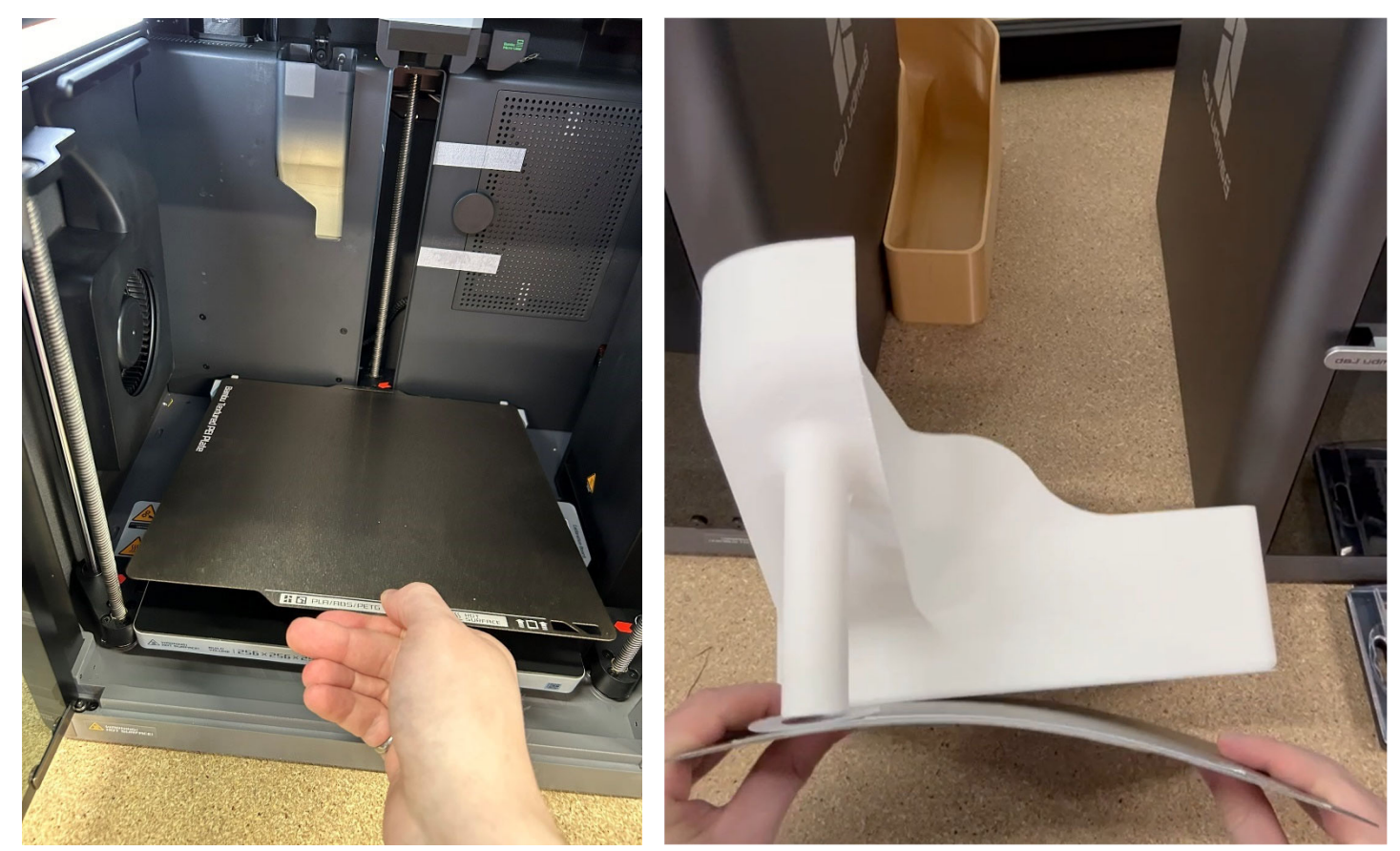

- Lightly flex bed to separate print from build plate
- Peel off any remaining material left on the build plate
- If a new print is not sticking to the build plate, DO NOT USE GLUESTICK, wipe the bed down lightly with isopropyl alcohol

• Replace build plate making sure to line it up with the back stops and to not overlap with the gray tabs on the side

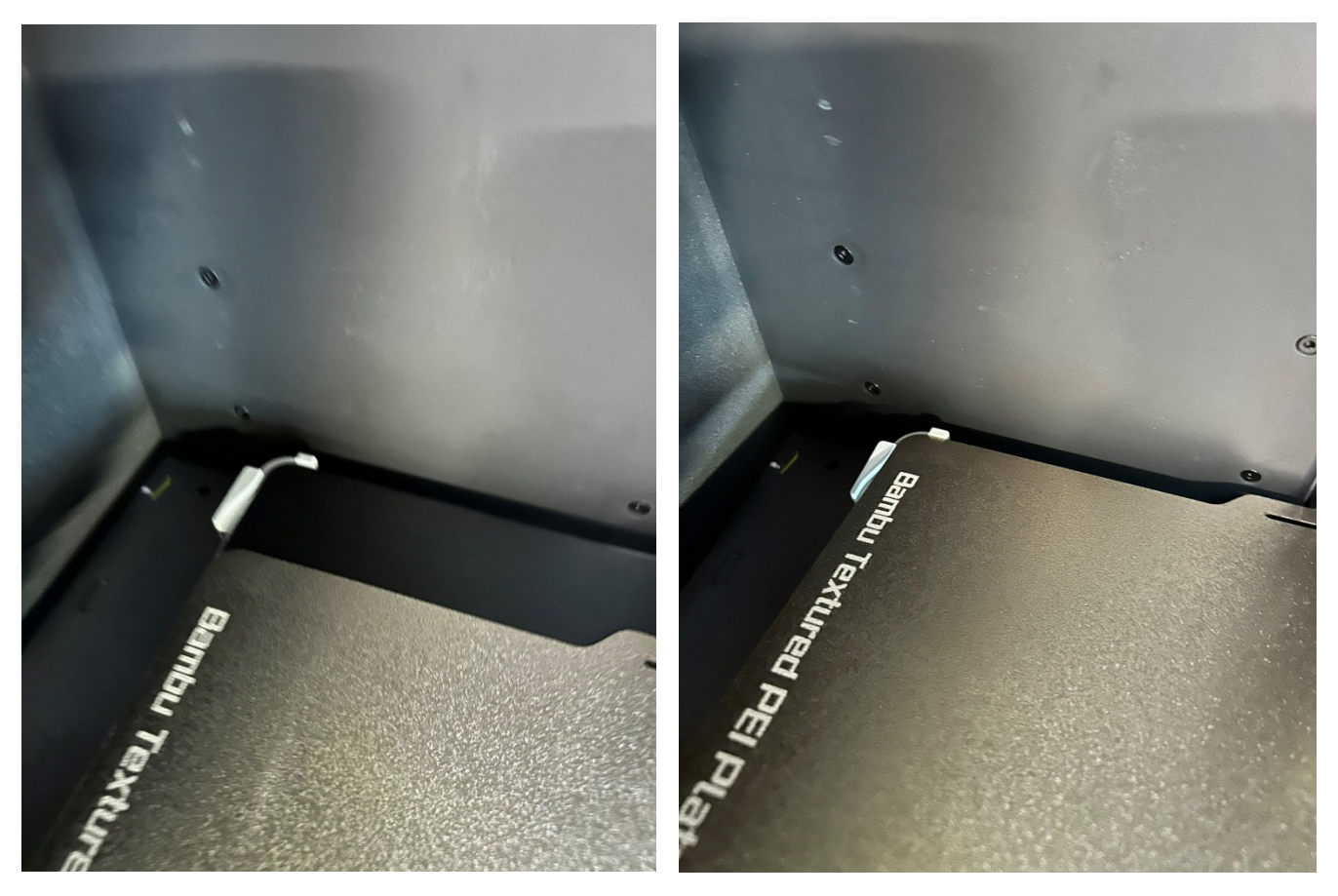

• The build plate should be placed so the tab that reads "PLA/ABS/PETG" is at the front

![](_page_19_Picture_3.jpeg)

#### **CHANGING FILAMENT**

• Place filament spool in an empty slot on the AMS

![](_page_20_Picture_2.jpeg)

- Once the filament has been inserted about an inch, the AMS unit will begin to pull the filament and spin the spool to read the chip.
  - It should automatically update the filament in the AMS tab on the printers screen

![](_page_20_Figure_5.jpeg)

- If the filament does not automatically update, it can be manually updated by tapping the box on the screen that matches the corresponding AMS Slot
  - $\circ~$  Select "Bambu" on the first drop-down
  - $\circ~$  On the second drop-down choose the appropriate filament type
  - $\circ$  Update the color to match the filament
- Select confirm

![](_page_21_Picture_5.jpeg)

#### **MULTICOLOR PRINTING**

#### **Colorize Your Model**

• Bambu Studio provides multiple colorizing tools for various types of models.

#### Set filament for object/part

• Select AMS Button

| ~ Text | Flushing volumes + - E<br>2 Bambu PLA Basic<br>4 Bambu PLA Tough |                   |   |  |  |  |  |
|--------|------------------------------------------------------------------|-------------------|---|--|--|--|--|
|        | Flushing                                                         | g volumes) + -    | 6 |  |  |  |  |
| TG     | Ľ                                                                | 2 Bambu PLA Basic | C |  |  |  |  |
| S      | G                                                                | 4 Bambu PLA Tough | Ľ |  |  |  |  |
| А      | Ľ                                                                | 6 Bambu PLA Matte | Ľ |  |  |  |  |
| A Silk | G                                                                | 8 Bambu Support W | Ľ |  |  |  |  |

• Select Resync

| 3 | Sync filaments with AMS                                                        | × |
|---|--------------------------------------------------------------------------------|---|
| 5 | Already did a synchronization, do you want to sync only changes or resync all? |   |
| 7 |                                                                                |   |
| 9 | Sync Resync Cancel                                                             |   |
| 9 | Process Global Objects Advance 📜 🗄 🛠                                           |   |

- Select filament for objects/parts in the object list on the left sidebar OR
- By right clicking as seen below

![](_page_23_Picture_2.jpeg)

- Right click on a selected part, select change filament -> Filament ...
  - Select the filament corresponding to the desired filament on the "filament" tab on the left side of the screen

![](_page_23_Picture_5.jpeg)

![](_page_23_Picture_6.jpeg)

#### Paint on an Object

 Select an object, then select the "Color Painting" tool or by clicking the "N" on the keyboard

![](_page_24_Picture_2.jpeg)

• Use the provided tools and different colored filaments to "Paint" the color on the model as seen above

![](_page_25_Picture_1.jpeg)

NOTE: each time in a layer the filament changes color it must purge extra material and take extra time.

![](_page_25_Picture_3.jpeg)

![](_page_26_Picture_0.jpeg)

• YOU MUST TAKE A PICTURE OF THE PRINT ESTIMATE TO SHOW NIS STAFF AT CHECKOUT

- $\circ~$  This accounts for filament waste in multicolor printing
- Note: in the above estimate, wasted material is 4 times the amount of printed material